## TUTORIAL PARA CREAR UNA CUENTA EN DYNDNS

## PASO 1: CLICK EN SIGN IN (ARRIBA A LA DERECHA)

| 🖉 Managed DNS: Rock Solid, Scalable, Reliable - Dyn - Windo                            | ows Internet Explorer                                                            |                                                                      |                                                                                        |                                                                                                    |                                  |
|----------------------------------------------------------------------------------------|----------------------------------------------------------------------------------|----------------------------------------------------------------------|----------------------------------------------------------------------------------------|----------------------------------------------------------------------------------------------------|----------------------------------|
| G - ttp://dyn.com/dns/?dyndns-redirect                                                 |                                                                                  |                                                                      |                                                                                        | 💌 🗟 🐓 🗙 🔽 Bing                                                                                                    | P-                               |
| 🔶 Favoritos 💦 Managed DNS: Rock Solid, Scalable, Reliable - Dyn                        |                                                                                  |                                                                      |                                                                                        | 🏠 🔹 🔝 🔹 🚔 🔹 Página 🗣 S                                                                                                    | ieguridad - Herramientas - 🔞 - 🎽 |
| O Dyn                                                                                  | <b>D</b> NS                                                                      | EMAIL                                                                | LABS                                                                                   | Support 🐨 Cart Sign In<br>What are you looking for? ?<br>About Blog 🍀 🕒 👔                                                                                                    |                                  |
| Managed DN                                                                             | S: Rock Soli                                                                     | d, Scalable,                                                         | Reliable                                                                               |                                                                                                    |                                  |
| Home » Managed DNS: Rock Solid, Sc                                                     | alable, Reliable                                                                 |                                                                      |                                                                                        |                                                                                                    |                                  |
| DNS is in our DNA.<br>and best brands of<br>understand that up<br>our mantra is 'Uptir | We've been powe<br>the Web for over<br>time affects your b<br>ne is the Bottom L | ring some of the bi<br>a decade and<br>pottom line. That's<br>.ine'. | why Enter<br>bynECT M<br>ss low ss<br>\$195/m                                          | Prise<br>anaged DNS<br>© GET STARTED                                                                                                    |                                  |
| Standard<br>Dyn Standard DNS<br>as tow as                                              | Ent<br>DynEC<br>as Low a<br>\$30                                                 | T Managed DNS Lite                                                   | IP Anyo     Advanc     World-c     API inte     ONSSEC     ONSSEC     Sthe     overage | ast DNS with 17 global datacenters<br>ed user interface<br>itass, 24/7/365 support<br>agration with SOAP and REST<br>and IPv6 support<br>ercentie usage biling (decreases<br>a) | ×                                |
| http://dyn.com/labs/                                                                   |                                                                                  |                                                                      |                                                                                        | 🚷 Internet                                                                                                    | √ <sub>A</sub> + € 100% +        |
| Managed DN5: Rock                                                                      |                                                                                  |                                                                      |                                                                                        |                                                                                                    | 🤇 👘 🎱, 03:47 p.m.                |

Completar datos: (Tildar I accept the terms of Dyn's....)

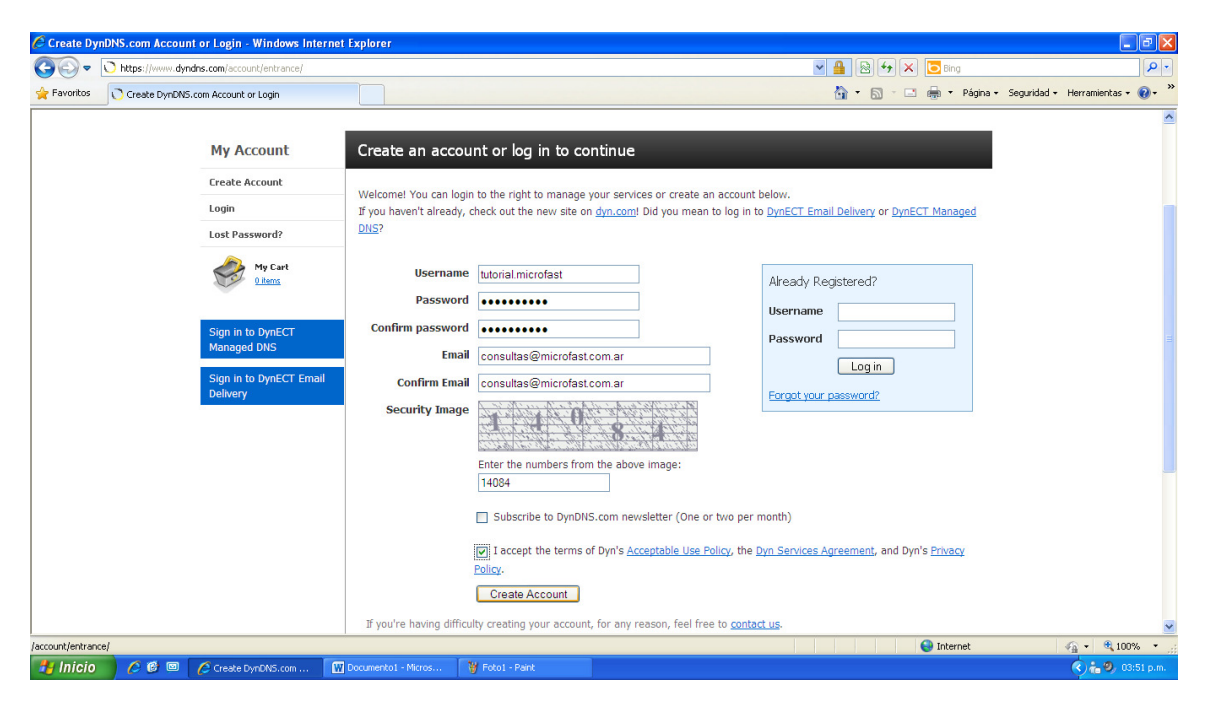

Informa que envía un mail a la dirección cargada para confirmar la creación de la cuenta

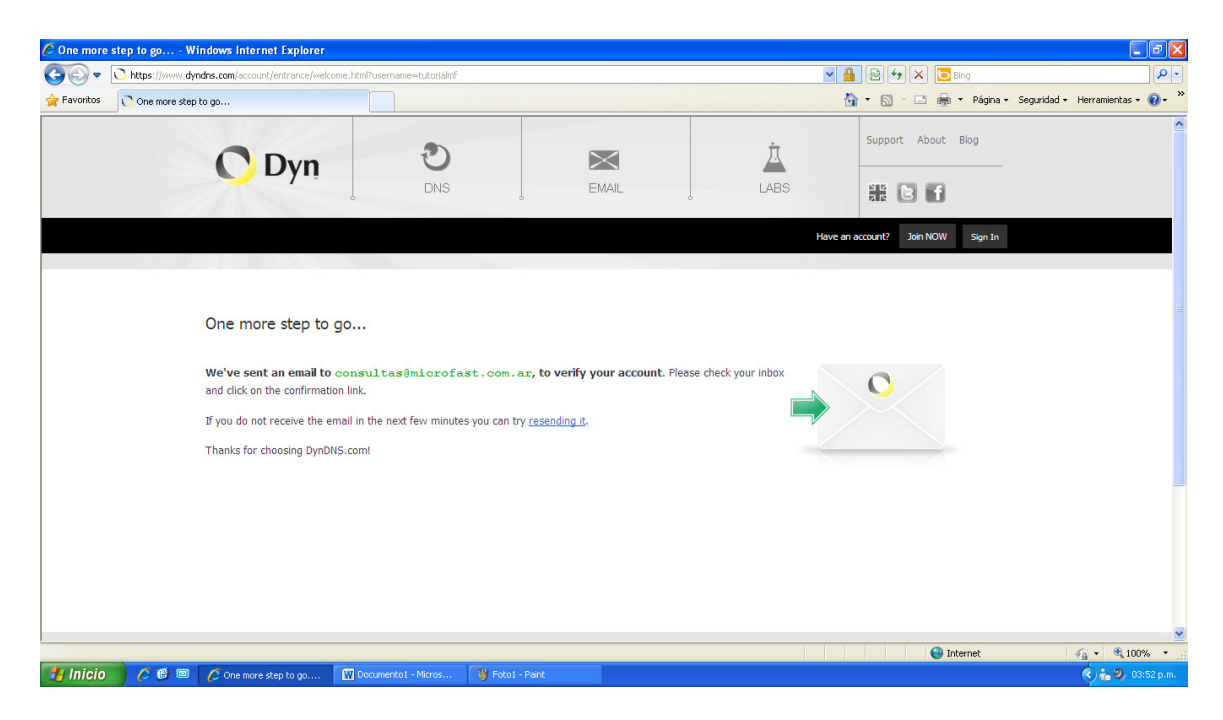

Hacer Clicl en el link del correo:

| 👿   🚽 🤊 - ଓ 🚔   =                         | Documento1 - Microsoft Word                                                                                                    |                  |                   | - #         | 23  |
|-------------------------------------------|----------------------------------------------------------------------------------------------------|------------------|-------------------|-------------|-----|
| Archivo Inicio Insertar Diseño de         |                                                                                                    |                  |                   | <u>م</u>    | 0   |
| Cortar                                    | S Sin titulo - Google Chrome                                                                                                    | D                |                   | -           |     |
| Calibri (Cuerpo)                          | ← → C C server/webmail/index.php?deshtroumail/iew.php?folder=prventas?/40mirrofast.com.ar?/2ETUBOY2wid=138749.sottKev=09reverse=18vz                                                                                                    | 1                | 公 🔧               | lazar       |     |
| Pegar<br>* Copiar formato<br>Portapapeles | WebMa                                                                                                    |                  | Cerrar sesión 🛔 🔶 | onar *<br>n |     |
| L                                         | Cor De: DynDNS.com Donotreply <donotreply@dyndns.com></donotreply@dyndns.com>                                                                                                    | R.               |                   |             | 22  |
|                                           | Carpetas Fecha: 17.08,2011.015:54                                                                                                    | **               |                   |             |     |
|                                           | 🚊 ventas@ Asunto: Welcome to Dyn                                                                                                    | Recibido *       | Tamaño            | -           |     |
| N                                         | C 3AND Dear Dyn Customer:                                                                                                    | 15:54            | 3.k8 🗸            | 1           |     |
| -                                         | Com Borrat                                                                                                    | 14:47            | 618               | 1           |     |
| -                                         | Gu Calen Your Dyn account 'tutorialmf' has been created. You need to visit the                                                                                                    | 12:09            | 2224 LB           |             |     |
| 7                                         | Setup process:                                                                                                    | 13:00            | ELE               |             |     |
| •                                         |                                                                                                    | 12:13            | 316               |             |     |
| 7                                         | Borrad                                                                                                    | y 11:22          | 21 KB             |             |     |
|                                           | Eleme Visit www.dyn.com/dns for a full listing of all of our available services.                                                                                                    | 16.08.2011 18:37 | IUKB              |             |     |
| -                                         | C Entra                                                                                                    | 16.08.2011 18:17 | 5 KB              |             |     |
| ~                                         | Envia If you did not sign up for this account, this will be the only                                                                                                    | 16.08.2011 17:49 | 5 kB              |             |     |
| -                                         | E Envia automatically deleted after 48 hours and no addresses are kept on file. We                                                                                                    | 16.08.2011 16:34 | 1268 kB           |             |     |
|                                           | B CFaster apologize for any inconvenience this correspondence may have caused and we                                                                                                    | 16.08.2011 14:54 | 1267 kB 💊         |             |     |
| +                                         | Infect assure you that it was only sent at the request of someone visiting our                                                                                                    |                  |                   | -           |     |
|                                           | Cores side requesting an account.                                                                                                    |                  |                   |             |     |
|                                           | L Notas Thanks,                                                                                                    |                  |                   |             |     |
|                                           | Coulde Dyn                                                                                                    |                  |                   |             |     |
| •<br>ø                                    |                                                                                                    |                  | -                 |             |     |
| <u>-</u>                                  | M Japa www.Fwitter.com/DynInc                                                                                                    |                  |                   |             |     |
| · N                                       |                                                                                                    | reation          |                   |             |     |
| <u>-</u>                                  |                                                                                                    |                  |                   |             |     |
|                                           |                                                                                                    |                  |                   |             |     |
| -                                         |                                                                                                    |                  |                   |             |     |
| ·<br>•                                    |                                                                                                    | ti can           |                   |             |     |
| -                                         |                                                                                                    | 1000.            |                   |             |     |
| 9                                         |                                                                                                    |                  |                   |             | Ŧ   |
|                                           |                                                                                                    |                  |                   |             | *   |
| 1                                         |                                                                                                    | Le. Ve           |                   |             | Ŧ   |
| Página: 2 de 2 Palabras: 42 🐼 Españo      | Auto-New Advanta Control and Control and C | our              | ~                 |             | (+) |
|                                           | orre step to po 🕅 Dog meetod - Nicros 🦹 Fotod - Peint 🔽 BANDE 14 DE ENTRAD 🎵 Welcowe to Dvm - Go                                                                                                    |                  | () to 0           | 03:53.04    | m   |
|                                           |                                                                                                    |                  |                   | - conse pri |     |

Nos lleva a esta pagina donde nos pide que ingresemos el password. (Click en confirmar password)

| 🗑 🛃 🤊 • 🗸 🏟 🖙                      | Documento1 - Microsoft Word                                                                      | S & C                    |
|------------------------------------|--------------------------------------------------------------------------------------------------|--------------------------|
| Archivo Inicio Insertar Diseño de  | BANDEJA DE ENTRADA I Kerlo X O DynDNS.com - User Info Confi X +                                  |                          |
| Calibri (Cuerpo)                   | ← → C A https://www.dyndns.com/confirm/create/Tto2EecEedaiYmNBtV-8 a                             | × 3                      |
| Pegar<br>* Copiar formato N K S *  |                                                                                                  | On element on ar v       |
| Portapapeles 🕫                     |                                                                                                  | opciones • A n           |
|                                    |                                                                                                  | Support About Blog       |
| -<br>-<br>-                        |                                                                                                  | H B f                    |
|                                    | 2/18 X 19 2 1 1 1 1 1 1 1 1 1 1 1 1 1 1 1 1 1                                                    | Have an account? Sign In |
|                                    | Discos Caufiums Varue Deseurand                                                                  |                          |
| ÷                                  | Please Confirm Four Password                                                                     |                          |
|                                    | Please log in to finalize account activation.                                                    |                          |
|                                    | Username tutorialmf                                                                              |                          |
| - 10                               | Password                                                                                         |                          |
| - 1-                               | Confirm Ac                                                                                       | count                    |
| 19                                 | Forgot your password?                                                                            |                          |
|                                    |                                                                                                  |                          |
|                                    |                                                                                                  | *                        |
| Dénime 2 de 2 Deletres 40 🔗 France |                                                                                                  |                          |
| Inicio 🖉 🕲 🖉 One mor               | e step to go 🙀 Documento I - Micros 🍟 Foto I - Paint 🥏 DynDNS.com - User I 💿 Welcome to Dyn - Go | 🔿 👬 🧶 03:54 p.m.         |

La Cuenta ya está activa: (Hacer click en My Account arriba a la derecha)

| BANDEJA DE ENTRADA   Kerio ×                                             | 🔿 DynDNS.com - User Info Confi 🗙 🕞 |                                       |                               |                                 |                         | - @ ×            |   |
|--------------------------------------------------------------------------|------------------------------------|---------------------------------------|-------------------------------|---------------------------------|-------------------------|------------------|---|
| ← → C 🗎 https://www.dyndns.com/confirm/create/TtoZEecEedagYmNBB4v8_g     |                                    |                                       |                               |                                 |                         |                  |   |
| Ka Esta página está escrita en Inglés → ¿Quieres traducirla? Traducir No |                                    |                                       |                               |                                 |                         |                  |   |
|                                                                          | C Dyn                              | ٥                                     | $\times$                      | À                               | Support About Blog      |                  | < |
|                                                                          |                                    | DNS                                   | MAIL                          | LABS                            | E f                     |                  |   |
|                                                                          |                                    |                                       |                               | elcome <b>tutorialmf res</b> My | Account My Cart Log Out |                  |   |
|                                                                          |                                    |                                       |                               |                                 |                         |                  | 1 |
|                                                                          |                                    |                                       |                               |                                 |                         |                  |   |
|                                                                          | Congratulations! Your Acco         | unt Is Now Active!                    |                               |                                 |                         |                  |   |
|                                                                          |                                    |                                       |                               |                                 |                         |                  |   |
|                                                                          | Account                            | tutorialmf has been confirmed and act | ivated. Please explore follov | ving options to get started.    |                         |                  |   |
|                                                                          |                                    |                                       | most popul                    | lar!                            |                         |                  |   |
|                                                                          |                                    |                                       |                               |                                 |                         |                  |   |
|                                                                          |                                    | DynDNS Pro                            | Dyn Standar                   | d DNS DynEC                     | Lite                    |                  |   |
|                                                                          |                                    | \$15.00/yr                            | \$29.95/yr                    |                                 | \$30.00/mo              |                  |   |
|                                                                          | Features                           | Continue                              | Continue                      | ]                               | STARTING PRICE          |                  |   |
|                                                                          | Hostnames/DNS Records              | 25                                    | 75                            |                                 | Continue                |                  |   |
|                                                                          | Domain name                        | Choose from one of ours               | Custom Doma                   | ain                             | 100+                    |                  |   |
|                                                                          | Access to phone technical support  | ✓                                     | ×                             | DNS h                           | osting from 10+ domains |                  |   |
|                                                                          | Number of Users                    | 1                                     | 1                             |                                 | ×                       |                  | ~ |
| 🐉 Inicio 🔰 🙆 🖻 🗍                                                         | 🖉 One more step to go 🛛 🐨 Document | o1 - Micros 🎯 Foto1 - Paint           | S DynDNS.com - User I         |                                 | 1001                    | 📢 👬 🧐, 03:56 p.m |   |

## Hacer Click en: ADD HOST SERVICES

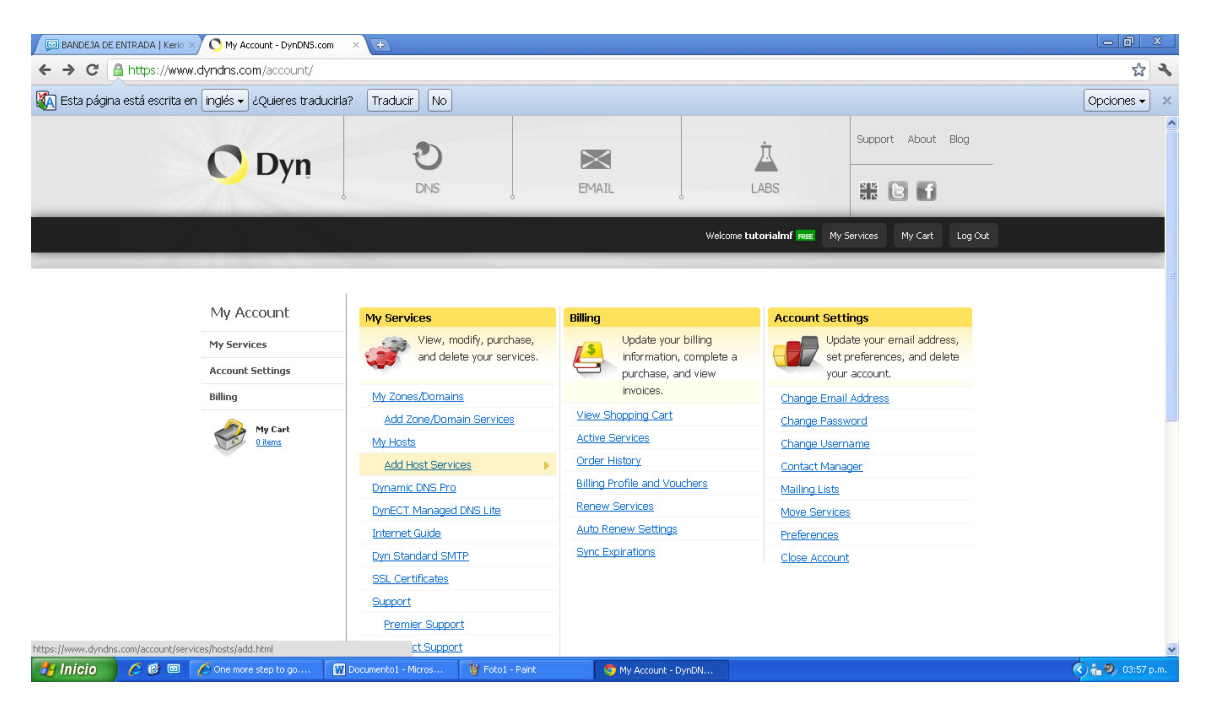

Elijo el nombre del dominio dinámico, hago click en YOUR CURRENT LOCATION'S IP..... y click en ADD TO CART (ABAJO DERECHA)

| BANDEJA DE ENTRADA   Kerio × O DynDNS.com - My Account                                                                                                    | ×                                                                                                    |                                                                                                    |               | ×   |
|----------------------------------------------------------------------------------------------------|----------------------------------------------------------------------------------------------------|----------------------------------------------------------------------------------------------------|---------------|-----|
| ← → C 🏯 https://www.dyndns.com/account/service                                                                                                    | is/hosts/add.html                                                                                                    |                                                                                                    | \$            | 2   |
| 🚯 Esta página está escrita en 🛛 inglés 🗸 ¿Quieres traducirla                                                                                                    | 7 Traducir No                                                                                                    |                                                                                                    | Opciones 🗸    | ×   |
| KAL Esta pagina esta escrita en Ingles V d'Aguerres traducria      Internet Guide      Prenier Support      Domán nuesu, D45 Hosting, Dyn Emál servicas      Dynamic D45 Hosting, Dyn Emál servicas      Dynamic D45 Hosting      Dyns, Bundrad SMTP      Ss. Certificates      Renew Services      Auto Renew Settings      Sync Espirations      Account Settings      Billing      Wy Cart      Lints | Tradudr No     To get the full benefits of Dynamic     your shooping cart (2) (or try it with         Hostname:         Wildcard:         only for DynDNS Pro users         Service Type:         IP Address: | DNS, including premium subscriber domains and other features, add Dynamic DNS Pro to<br>h \$1.99 monthly subscription). | Cpoones •     |     |
|                                                                                                    | Mail Routing:                                                                                                    | I have mail server with another name and would like to add MX hostname  Add To Cart                                     |               |     |
| 🛃 Inicio 🔗 🙆 🖾 🌈 One more step to go 🕅                                                                                                    | Documento1 - Micros 🦉 Foto1 - Pai                                                                                                    | int 🤤 DynDNS.com - My Ac                                                                                                | 🔿 📩 🥹 03:58 p | .m. |

Hacer click en el botón PROCEED CHECKOUT

| BANDEJA DE ENTRADA   Keric  | 🗙 🔿 My Shopping Cart - Dyn | DNS.cr × 🕁            |                                                  |                               |                                  |               |                 | - Ø ×            |
|-----------------------------|----------------------------|-----------------------|--------------------------------------------------|-------------------------------|----------------------------------|---------------|-----------------|------------------|
| ← → C 🔒 https://ww          | w.dyndns.com/account/ca    | rt/                   |                                                  |                               |                                  |               |                 | 1 ×              |
| KA Esta página está escrita | en inglés 🗸 ¿Quieres trad  | ucirla? Traducir No   |                                                  |                               |                                  |               |                 | Opciones - ×     |
|                             | C Dyn                      | 3                     |                                                  | $\times$                      | 点                                | Support       | About Blog      |                  |
|                             | UDyli                      | DNS                   |                                                  | EMAIL                         | LABS                             |               | 10              |                  |
|                             |                            |                       |                                                  |                               | Welcome tutori                   | ialmf 🛲 My A  | Account Log Out |                  |
|                             |                            |                       |                                                  |                               |                                  |               |                 |                  |
|                             |                            |                       |                                                  |                               |                                  |               |                 | -                |
|                             | My Account                 | Shopping Car          | t                                                |                               |                                  |               |                 |                  |
|                             | My Services                |                       | Host pruebitita.dyndr                            | ns.org added to cart. F       | inish FREE checkout to           | activate.     |                 |                  |
|                             | Account Settings           |                       |                                                  |                               |                                  | Proceed t     | to checkout     |                  |
|                             | Billing                    |                       |                                                  |                               |                                  |               |                 |                  |
|                             | Active Services            | 🐥 Upgrade Opt         | ions                                             |                               |                                  |               |                 | -                |
|                             | Auto Renew Settings        | Free accounts a       | llow only two Dynamic Df                         | NS hosts.                     |                                  |               |                 |                  |
|                             | Billing Profile            | • to add more a       | nd enjoy additional bene<br>DNS for your own dor | fits for only \$15.00 per y   | ear, <u>purchase Dynamic DNS</u> | <u>Pro</u> 3. |                 |                  |
|                             |                            | • to get bynamic      | . DNS for your own uor                           | nain, use <u>byn stanuaru</u> | UNS.                             |               |                 |                  |
|                             |                            | Dynamic DNS Ho        | ists                                             |                               |                                  |               |                 |                  |
|                             |                            | pruebitita.dyndn      | s.org                                            | -                             |                                  | remove        | \$0.00          |                  |
|                             |                            |                       |                                                  |                               | 0                                | )rder Total:  | \$0.00          |                  |
|                             |                            |                       |                                                  |                               |                                  | Proceed t     | to checkout •   |                  |
|                             |                            |                       |                                                  |                               |                                  |               |                 |                  |
|                             |                            |                       |                                                  |                               |                                  |               |                 | ~                |
| 🦺 Inicio 🛛 🖉 🕲              | 💋 One more step to go      | W Documento1 - Micros | 👹 Foto1 - Paint                                  | 🌀 My Shopping Cart            | t - D                            |               |                 | 🔦 🔓 🧐 04:00 p.m. |

Hacer Click en botón ACTIVATE SERVICES

| BANDEJA DE ENTRADA   Kerio × O Review and Confirm Your O  | irde × +                                                               |                                                  |              | _ @ X             |
|-----------------------------------------------------------|------------------------------------------------------------------------|--------------------------------------------------|--------------|-------------------|
| ← → C 👰 https://www.dyndns.com/account/cart,              | /ct/activate.html                                                      |                                                  |              | A 4               |
| 🖗 Esta página está escrita en 🛛 inglés 🗸 ¿Quieres traduci | rla? Traducir No                                                       |                                                  |              | Opciones 🗸 🗙      |
| C Dyn<br>Free S                                           | 1 Edit Your Cart                                                       | No Payment Needed 3 Review and Confirm           | n Your Order |                   |
| Once you                                                  | a have confirmed the contents of your cart your service                | es will be instantly activated.                  |              |                   |
| Servic                                                    | e                                                                      |                                                  | Price        |                   |
| Dynar                                                     | nic DNS Hosts                                                          |                                                  |              |                   |
| pruel                                                     | oltita.dyndns.org                                                      |                                                  | \$0.00       |                   |
|                                                           |                                                                        | Order Total:                                     | FREE         |                   |
|                                                           |                                                                        | Activate                                         | Services     |                   |
|                                                           | © 1999-2011 <u>Dynamic Hetwork Services Inc.</u> - <u>Refund Polog</u> | Lead Holices - Privacy Policy - Contacts OTRUSTe |              |                   |
| 🛃 Inicio 🖉 🙆 🖉 🌈 One more step to go 👔                    | W Documento1 - Micros 🦉 Foto1 - Paint                                  | 🧐 Review and Confirm                             | (            | 🔿 💏 🧐, 04:02 p.m. |

## El Servicio Queda Activo!

| BANDEJA DE ENTRADA   Kerio × O My Host Services - DynDNS.c   | 10 × 🕁                                        |                  |                      |                                                                                                    |                                                                                                    |                                                                                                    | - @ X             |
|--------------------------------------------------------------|-----------------------------------------------|------------------|----------------------|----------------------------------------------------------------------------------------------------|----------------------------------------------------------------------------------------------------|----------------------------------------------------------------------------------------------------|-------------------|
| ← → C 🎽 https://www.dyndns.com/account/service               | es/hosts/                                     |                  |                      |                                                                                                    |                                                                                                    |                                                                                                    | な よ               |
| 🖗 Esta página está escrita en 🕅 inglés 🕶 ¿Quieres traducirla | a? Traducir No                                |                  |                      |                                                                                                    |                                                                                                    |                                                                                                    | Opciones 🗸 🗶      |
| C Dvn                                                        | C                                             | $\times$         |                      | Ż                                                                                                    | Support                                                                                                    | About Blog                                                                                                    | -                 |
|                                                              | DNS                                           | EMAI             | L                    | LABS                                                                                                    |                                                                                                    | 3 6                                                                                                    |                   |
|                                                              |                                               |                  |                      | Velcome tutorialmf                                                                                                    | REE My Account                                                                                                    | My Cart Log Out                                                                                                    |                   |
|                                                              |                                               |                  |                      |                                                                                                    |                                                                                                    |                                                                                                    |                   |
| My Account                                                   | Host Services                                 |                  |                      |                                                                                                    | [                                                                                                    | 1 My Services                                                                                                    |                   |
| My Services                                                  |                                               | pruebitita.      | dyndhs.org success   | fully activated.                                                                                                    |                                                                                                    |                                                                                                    |                   |
| Dynamic DNS Pro                                              |                                               |                  |                      |                                                                                                    |                                                                                                    |                                                                                                    |                   |
| Internet Guide                                               | Hostname                                      | Service          | Deta                 | <u>iils</u>                                                                                                    | Last Upd                                                                                                    | ated                                                                                                    |                   |
| Premier Support                                              | pruebitita.dyndns.org                         | Host             | 190.18.157.215       |                                                                                                    | Aug. 17, 2011 3:03 P                                                                                                    | M                                                                                                    |                   |
| Domain names, DNS hosting, Dyn<br>Email services             | » Host Update Logs                            |                  |                      |                                                                                                    | Add                                                                                                    | New Host                                                                                                    | -                 |
| Dynamic DNS Hosts                                            |                                               |                  |                      |                                                                                                    |                                                                                                    |                                                                                                    |                   |
| DynECT Managed DNS Lite                                      |                                               |                  |                      |                                                                                                    |                                                                                                    |                                                                                                    |                   |
| Dyn Standard SMTP                                            |                                               |                  |                      |                                                                                                    |                                                                                                    |                                                                                                    |                   |
| SSL Certificates                                             |                                               |                  |                      |                                                                                                    |                                                                                                    |                                                                                                    |                   |
| Renew Services                                               | Join the discussion in the DweDNE O           | ammunity for th  | a and tricke damae   | a agastions usor                                                                                                    | halo and much more                                                                                                    |                                                                                                    |                   |
| Auto Renew Settings                                          | Solit the discussion in the <u>by bits ci</u> | or of the second | and dicks, demos,    | suggestions, user                                                                                                    | nep and much more.                                                                                                    |                                                                                                    |                   |
| Sync Expirations                                             | Check out what our users are talking          | g about below :  |                      | O DynDNS Com                                                                                                    | munity                                                                                                    | attention installed in land                                                                                                    |                   |
| Account Settings                                             |                                               |                  |                      | Ad Guardiana General                                                                                                    | DHS & Durses Service All Adder Carels                                                                                                    | Are a Guestion                                                                                                    |                   |
| Billing                                                      |                                               |                  |                      | providing or seed trusteenable years and the to<br>providing or seed trusteenable years and the to<br>P years least least before you range while a least<br>country forume to these a before you'll lie to see? | reads, and a second of the second of the second second sec | Opporte community Support<br>for vitical assert from a displacement<br>OppOrts helps partness a Present<br>Support case or applied por<br>executive Opported part |                   |
| My Cart                                                      |                                               |                  |                      | General second and and be a                                                                                                    | DNS & Domains<br>re deservation these secondary associations<br>deservations theorem theory formers                                                                                                    | Det Basilied<br>B rise for sandshard<br>Ø reg stor satisfier<br>Pegedet Topics                                                                                    | ~                 |
| 🛃 Inicio 🧷 🥙 🕜 One more step to go 🕅                         | Documento1 - Micros 🦉 Foto1 - Pain            | t (              | My Host Services - D |                                                                                                    |                                                                                                    | a statut his at the                                                                                                    | 🔇 👬 🧐, 04:02 p.m. |